### 直販ナレッジ共有サイト「E-ne」で ログイン画面が表示されない場合について

ログイン画面が正常に表示されず、閲覧できない場合 次のいずれかの方法をお試しください。

<u>1.「Chrome」での閲覧する。</u>

 $\rightarrow 2$ ページへ

2. [Internet Explorer] にて信頼済みサイトに登録する。
 → 3ページへ

<u>3.どうしてもログイン画面が表示されない場合</u> → 6ページへ

| )正しいログイン画                                                                                                    | ī面                                                                                                    |                |                         |
|----------------------------------------------------------------------------------------------------|----------------------------------------------------------------------------------------------------|----------------|-------------------------|
|                                                                                                    | - <b>乌 戊</b> 检带                                                                                             | X              |                         |
| 直販ナレッジ共有サイト ×                                                                                                    |                                                                                                    |                |                         |
| Ataktera                                                                                                    |                                                                                                    | E-ne           | _                       |
| 可酸菌 シロタ桜                                                                                                    | ■ログイン■                                                                                                    |                |                         |
| The second second secon | ユ <b>ーザーID</b> : メールアドレス                                                                                    |                | <br>  シロタ株エンブレ <i>L</i> |
| Since19301                                                                                                    | <b>バスワード:</b> パスワード                                                                                         |                | ID・パスワードの               |
|                                                                                                    | ログイン                                                                                                    |                | 人力欄などか<br>  表示されている状態   |
|                                                                                                    | [新規登録]                                                                                                    |                |                         |
|                                                                                                    |                                                                                                    |                |                         |
| Copyright © Yakult<br>ログインI                                                                                                    | Honsha Co.,Ltd. All Rights Reserved.Produced by Yakult Honsha Co.,Ltd.<br>画面が表示されない場合は <u>こちら</u> をご確認ください。 |                |                         |
| く 正常に表示されな                                                                                                    | い場合                                                                                                    |                |                         |
| () 🕅 https://e-ne-develop.com/login                                                                                                    | → 🔒 🖒 検索                                                                                                    | - □ ×<br>♪ ☆ ☆ |                         |
| ≦販ナレッジ共有サイト × □                                                                                                    |                                                                                                    |                |                         |
| 人も地球も備康に                                                                                                    |                                                                                                    | F_no           |                         |
| Copyright © Yakult Honsh                                                                                                    | a Co.,Ltd. All Rights Reserved.Produced by Yakult Honsha Co.                                                | Ltd.           | 何も表示されない                |
| Copyright © Yakult H<br>ログイン画i                                                                                                    | nsha Co.,Ltd. All Rights Reserved.Produced by Yakult Honsha Co.,Ltd.<br>知が表示されない場合は <u>こちら</u> をご確認ください。    |                | 状態                      |
|                                                                                                    |                                                                                                    |                |                         |

Internet Explorer以外に、Windows標準の「**Edge**」 Google社の「**Chrome**」などでも閲覧いただけます。

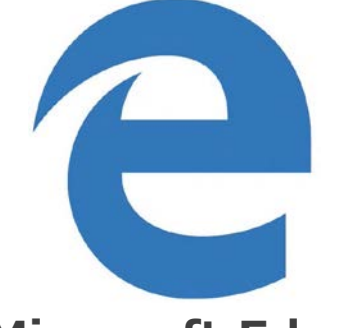

Microsoft Edge

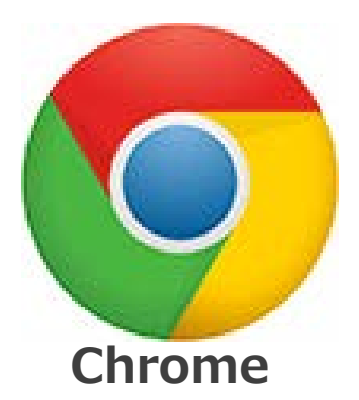

お使いのパソコンにインストールされている場合は、 インターネットエクスプローラー同様、URLを指定して 頂ければ閲覧できます。

また、**スマートフォンの各種インターネット閲覧ソフトで もご覧いただけます**。

Chromeがインストールされていない場合は、 以下よりダウンロード可能です。

https://www.google.co.jp/chrome/

※ご利用の際は所属販売会社のパソコンの利用規約に 則ってください。

ソフトの新規インストールが禁止されている場合には、 次ページ「**2.「Internet Explorer」にて設定を行う。**」 をお試しください。

## サイトにアクセスし、右上の設定アイコンから インターネットオプションをクリックします。

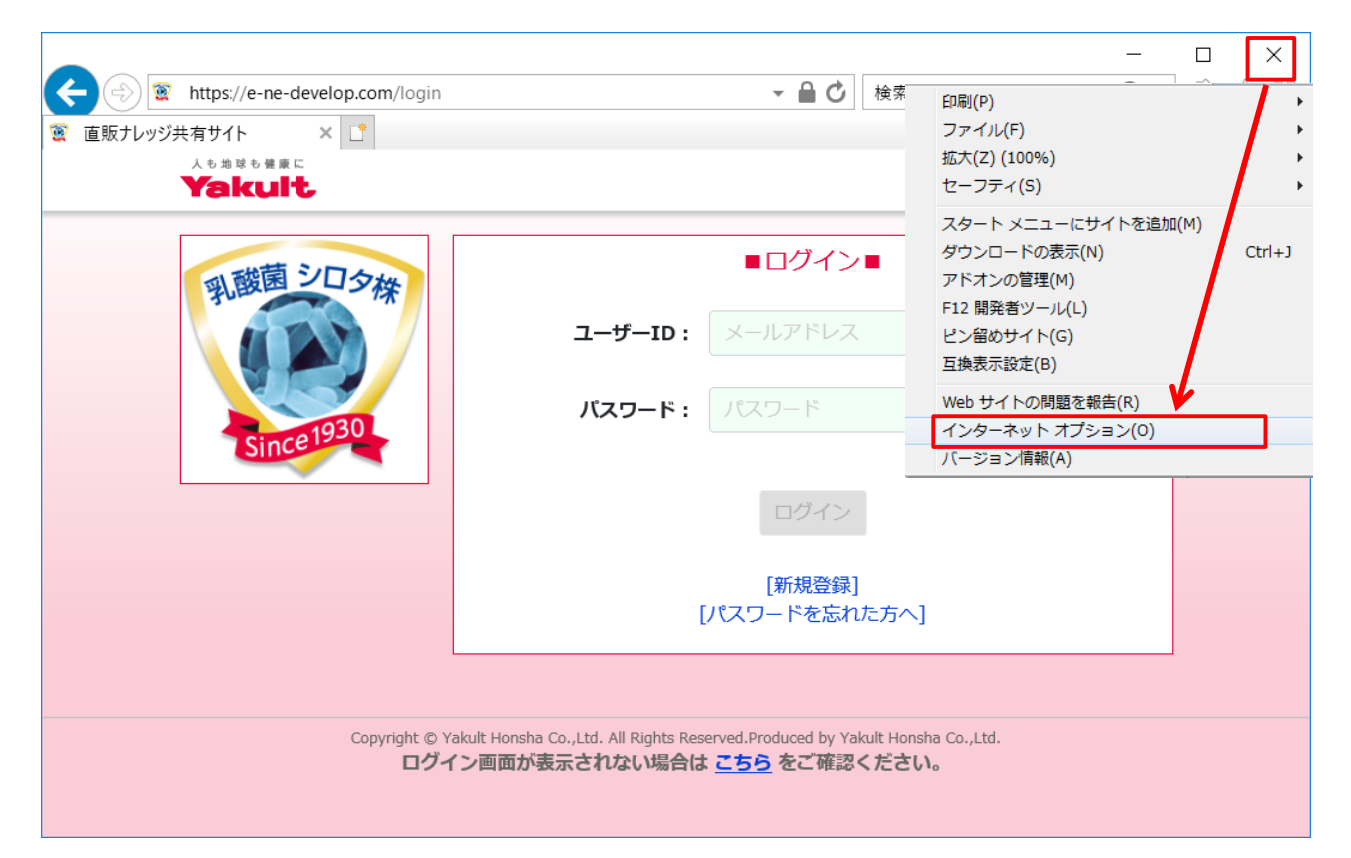

# ②インターネットオプションが表示されますので、 セキュリティタブをクリック。さらにセキュリティ内の 信頼済みサイト・サイトの順にクリックします。

| インターネット オブション ? 2                                               | ) (           | インターネット オブション ? ※                                                              |
|-----------------------------------------------------------------|---------------|--------------------------------------------------------------------------------|
| 全般 セキュリティ プライバシー コンテンツ 接続 プログラム 詳細設定                            |               | 全般 セキュリティ ブライバシー コンテンツ 接続 ブログラム 詳細設定                                           |
|                                                                 |               | セキュリティ設定を表示または変更するゾーンを選択してください。                                                |
|                                                                 |               | インターネット ローカル イントラネッ 信頼演みサイト しーカル イントラネッ                                        |
| スタートアップ<br>● 前回のセッションのタブから開始さする(B)<br>● ホーム ページから開始さする(H)       | $\rightarrow$ | 信頼済みサイト<br>このゾーンには、コンピューターやファイルに損害を与えない<br>と信頼している Web サイトが含まれています。            |
| タフ<br>タブの中の Web ページの表示方法を設定します。 タブ(T)                           |               | このゾーンのセキュリティのレベル(L)<br>このゾーンで計可されているレベル。すべて                                    |
| 閲覧の履歴<br>一時ファイル、履歴、Cookie、保存されたパスワード、および Web フォームの情報<br>を削除します。 |               | 中<br>- 安全でない可能性のあるコンテンツをダウンロードする前に警告します。<br>- 未署名の ActiveX コントロールはダウンロードされません。 |
|                                                                 |               | <br>                                                                           |
| アリコン<br>色(O) 言語(L) フォント(N) ユーザー補助(E)                            |               | レベルのカスタマイズ(C)_ UTFのレベル(D)<br>マベアのゾーンを説定のレベル(D)/マットする(R)                        |
| OK         キャンセル         適用(A)                                  |               | OK キャンセル 適用(A)                                                                 |

③信頼済みサイトの設定画面が表示されます。

「E-ne」サイトのURLが表示されていることを確認後

「このゾーンのサイトには〜」のチェックの有無を確認します。 チェックが入っていた場合は外し、無ければそのまま進みます。

| インターネットオプション 2 2                                                                                         | インターネット オプション 🛛 🕅                                                     |
|----------------------------------------------------------------------------------------------------|-----------------------------------------------------------------------|
| 信頼済みサイト                                                                                                  | 信頼済みサイト                                                               |
| このゾーンの Web サイトの追加と削除ができます。このゾーンの Web サイトす べてに、ゾーンのセキュリティ設定が適用されます。                                       | このゾーンの Web サイトの追加と削除ができます。このゾーンの Web サイトす<br>べてに、ゾーンのセキュリティ設定が適用されます。 |
| この Web サイトをゾーンに追加する(D):                                                                                  | この Web サイトをゾーン(こ)追加する(D):                                             |
| https://e-ne-chokuhan.jp                                                                                 | https://e-ne-chokuhan.jp 道加(A)                                        |
| Web サイト(W):                                                                                              | Web サイト(W):                                                           |
| 育印家(R)<br>「このゾーン」のサイトにはすべてサーバーの確認(https:) を必要とする(S)                                                      |                                                                       |
|                                                                                                    |                                                                       |
| - 閉じる(C)                                                                                                 |                                                                       |
| □ 保護モードを有効にする (Internet Explorer の再起動が必要)(P)<br>レベルのカスタマイズ(C)) (数定のレベル(D))<br>すべてのソーンを数定のレベル(ニリヤットする(R)) |                                                                       |
| OK         キャンセル         適用(A)                                                                           | OK         キャンセル         適用(A)                                        |

④追加をクリックすると、URLがWebサイト(W)枠内に移動します。
 移動を確認したら、閉じるをクリックで、設定画面を閉じます。

| インターネット オプション 💡 🗵                                                                                      | インターネット オプション 2 2 2                                                    |
|----------------------------------------------------------------------------------------------------|------------------------------------------------------------------------|
| 信頼済みサイト                                                                                                | 信頼済みサイト                                                                |
| このゾーンの Web サイトの追加と削除ができます。このゾーンの Web サイトす<br>べてに、ゾーンのセキュリティ設定が適用されます。                                  | このゾーンの Web サイトの追加と削り除ができます。このゾーンの Web サイトす<br>べてに、ゾーンのセキュリティ設定が適用されます。 |
| この Web サイトをゾーン(ご追加する( <u>D</u> ):<br>注意加( <u>A</u> )                                                   | この Web サイトをゾーンに3島加する(D):                                               |
| Web サイト( <u>W</u> ):<br>https://e-ne-chokuhan.jp                                                       | Web サイト(W):       https://e-ne-chokuhan.jp<                            |
| □このゾーンのサイトにはすべてサーバーの確認 (https:)を必要とする(S)                                                               | □ このゾーンのサイト(こはすべてサーバーの確認 (https:) を必要とする(S)                            |
| 開じる( <u>C</u> )                                                                                        | 開じる(C)                                                                 |
| □ 保護モードを有効にする (Internet Explorer の再起動が必要)(P)<br>レベルのカスタマイズ(C) 送完のレベル(D)<br>すべてのゾーンを説完のレベル(フ) ナヤットする(R) | □ 保護モードを有効にする (Internet Explorer の再起動が必要)(P)<br>レベルのカスタマイズ(C)          |
| OK         キャンセル         適用(A)                                                                         | OK         キャンセル         適用(A)                                         |

#### 2. 「Internet Explorer」にて信頼済みサイトに登録する。

⑤OKを押すことで、インターネットオプションが閉じられます。ブラウザを一度閉じ、再度起動しサイトにアクセスします。

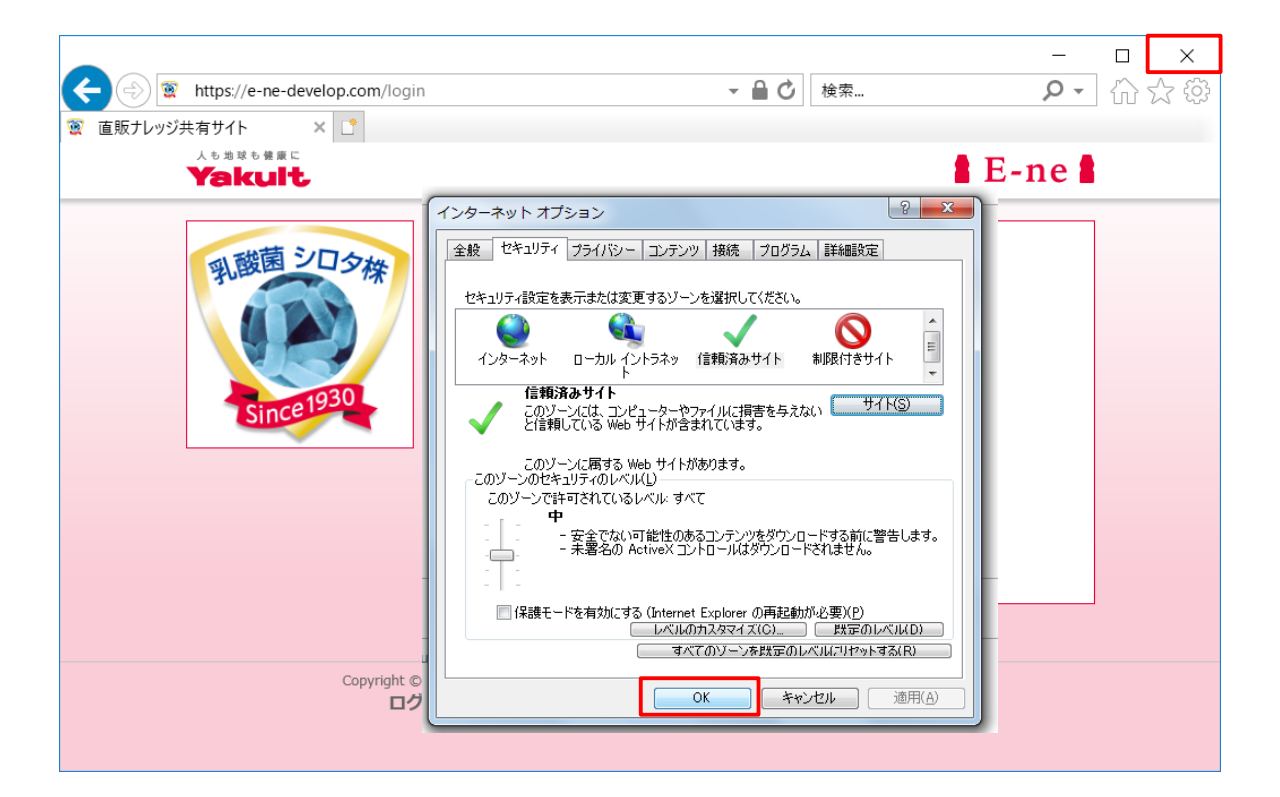

⑥正常にログイン画面が表示されていることを確認します。

| 全 愛 https://e-ne-develop.com/login   密 直販ナレッジ共有サイト   人も地球も登録に                                                                                       | ー ロ ×<br>・ 品 び <sub>検索</sub> ク ・                           |  |
|----------------------------------------------------------------------------------------------------|------------------------------------------------------------|--|
| Since 1930                                                                                                    | ■ログイン■<br>ユーザーID: メールアドレス<br>パスワード: パスワード<br>ログイン<br>新規登録] |  |
| [パスワードを忘れた方へ]<br>Copyright © Yakult Honsha Co.,Ltd. All Rights Reserved.Produced by Yakult Honsha Co.,Ltd.<br>ログイン画面が表示されない場合は <u>こちら</u> をご確認ください。 |                                                            |  |

#### 3.どうしてもログイン画面が表示されない場合

1・2どちらの方法でもログインできなかった場合、 以下の窓口にメールをお送りください。 確認次第、こちらからお電話にてご案内させていただきます。

## E-ne お問合せ窓口 e-ne@scope-inc.co.jp

ご連絡いただく際には、以下の内容を記載ください。

#### ■画面の状態

→ 「何も表示されない」「警告が出る」など

■お使いのパソコン、スマートフォンについて

→ OS、及びInternet Explorerのバージョンなど